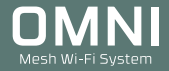

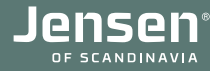

## Nullstilling og oppsett

## **OMANI** Mesh Wi-Fi System

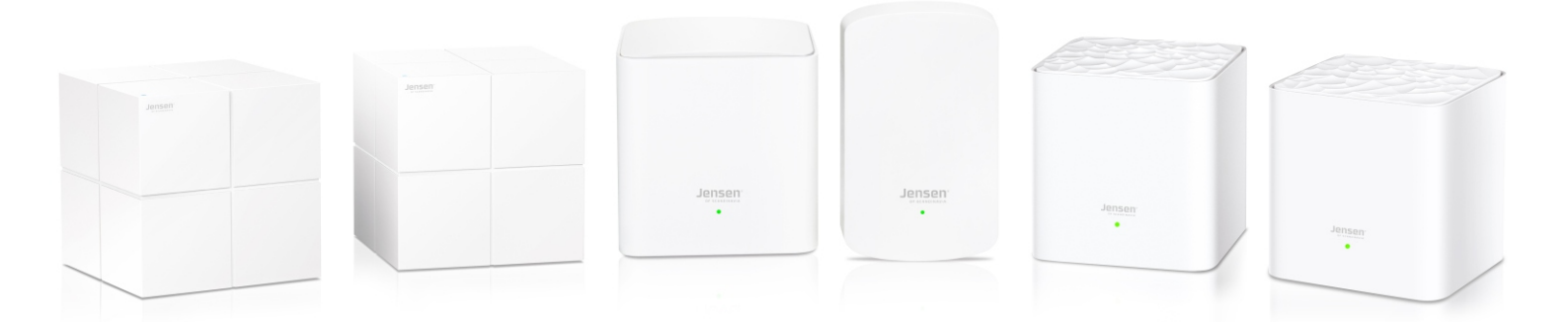

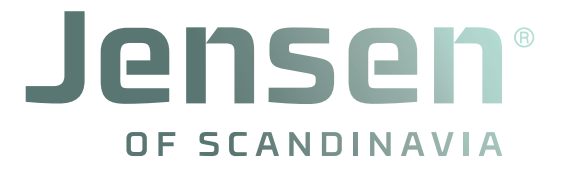

versjon 1.3 - Oktober 2020 - © Jensen of Scandinavia AS

#### Hvilke Omni versjon har du?

Hvordan du gjør en nullstilling og kobler sammen Omni nodene varierer etter hvilke av Omni modellene du har.

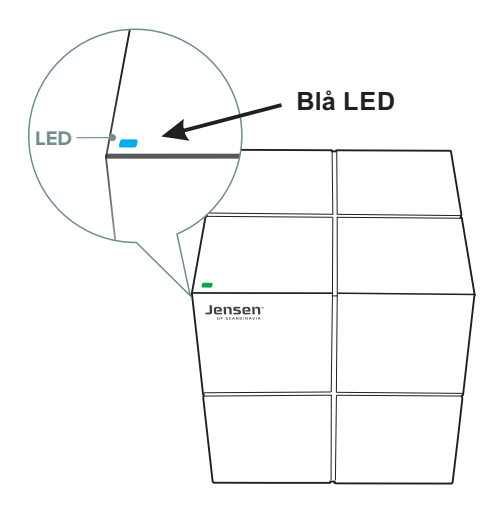

Har du Omni versjon 1 følger du følgende steg i manualen.

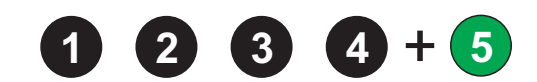

Omni versjon 1

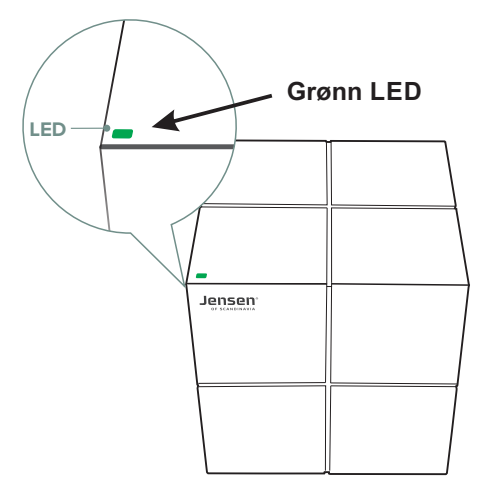

Har du Omni versjon 2 følger du følgende steg i manualen.

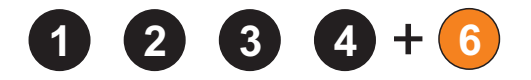

Omni versjon 2

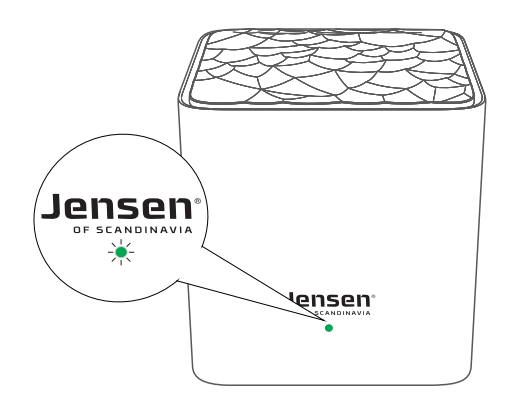

Omni lite / Omni DUO

Har du Omni DUO følger du følgende steg i manualen.

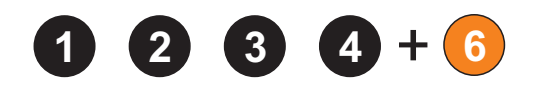

#### Nullstilling av Omni

I tilfeller der en eller flere Omni enheter ikke vil koble seg sammen, eller du enkelt og greit ønsker å sette det opp på nytt kan du følge punktene i denne manualen for å nullstille og sette opp Omni systemet på nytt.

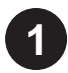

#### Første steg er å nullstille alle Omni enhetene:

- 1. Koble Omni enheten til strøm og vent 1 minutt.
- Omni v1 (Blå LED): Trykk og hold RESET knappen i 20 sekunder (LED skal lyse hvit) Omni v2 (Grønn LED): Trykk og hold RESET i 6 sekunder (LED vil blinke grønt) Omni lite/Omni DUO: Trykk og hold RESET i 6 sekunder (LED vil blinke grønt)
- 3. Vent 20 sekunder før du kobler fra strøm på Omni enheten.
- 4. Gjenta steg 1 til 3 for alle dine Omni enheter.

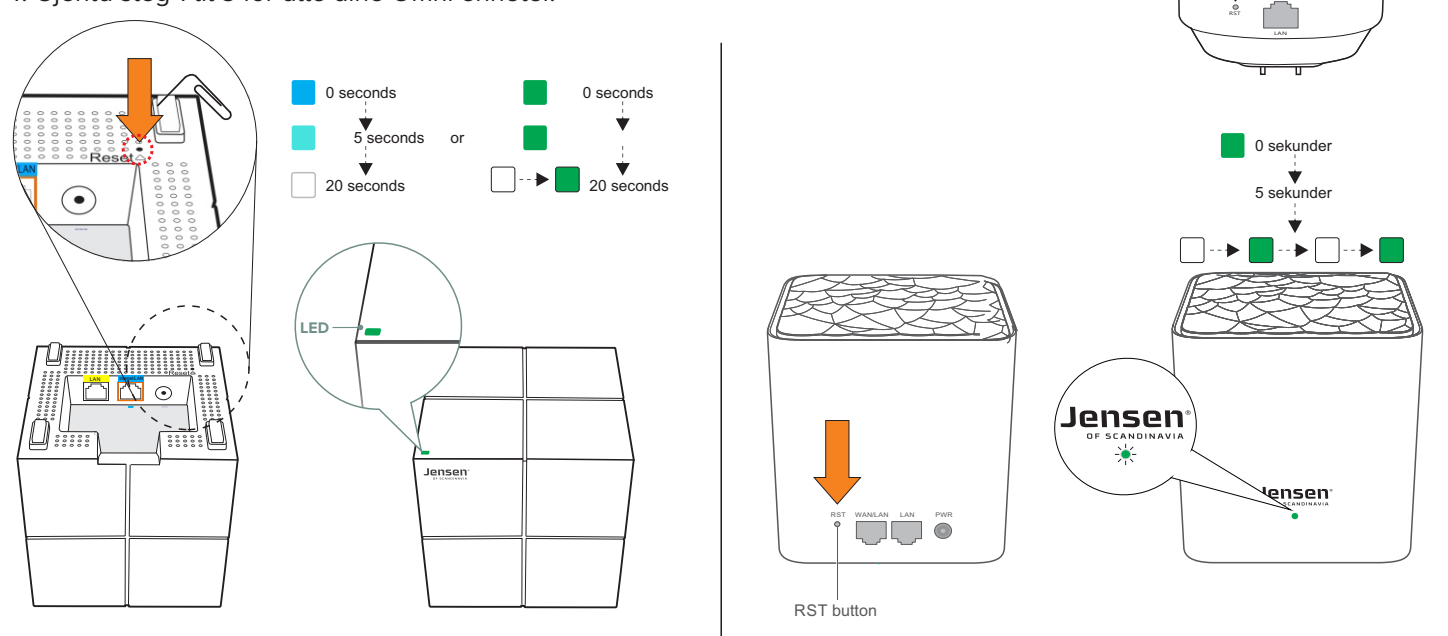

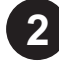

#### Koble til første Omni enhet

- A. Koble første Omni enhet til internettmodemet og deretter til strøm og vent 1 minutt.
- **B. Viktig!!** De andre/resterende Omni enheter skal nå <u>ikke</u> være koblet til strøm.

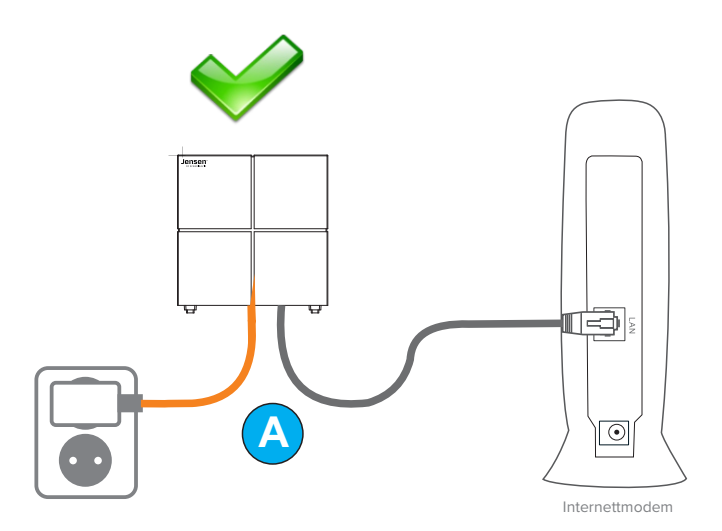

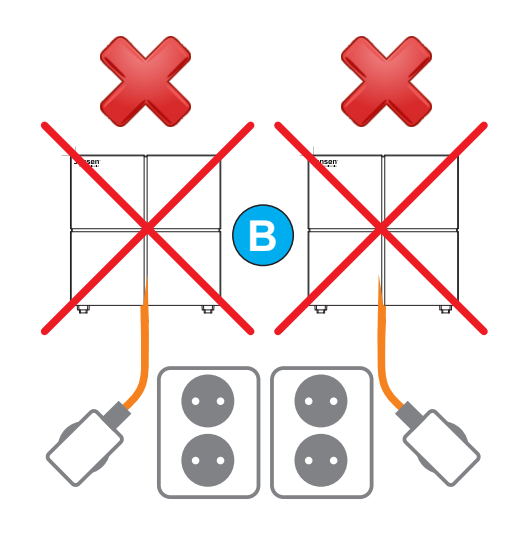

#### Oppsett av Omni mesh

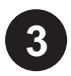

#### Koble til den første Omni enheten

**A.** Koble din telefon til Omni sitt trådløse nettverk. Navn og passord finner du under Omni enheten.

B. Åpne Omni WiFi appen

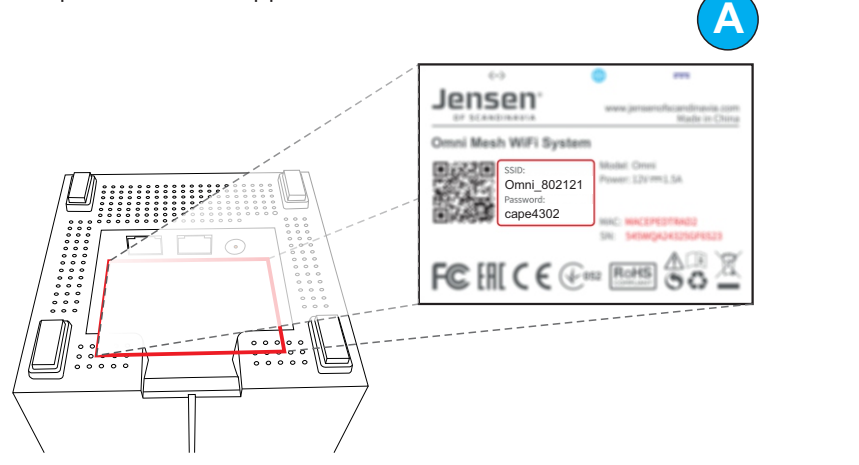

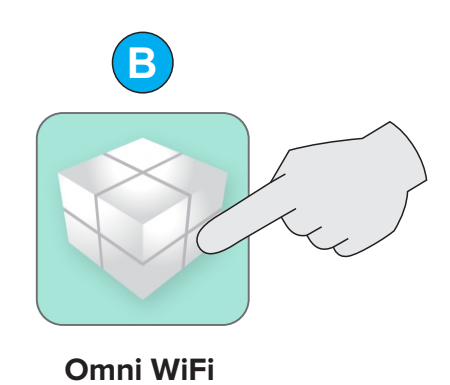

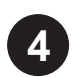

#### Følg veiviser for oppsett

Når du åpner Omni WiFi appen vil du få opp en veiviser som tar deg gjennom oppsett av den første Omni enheten.

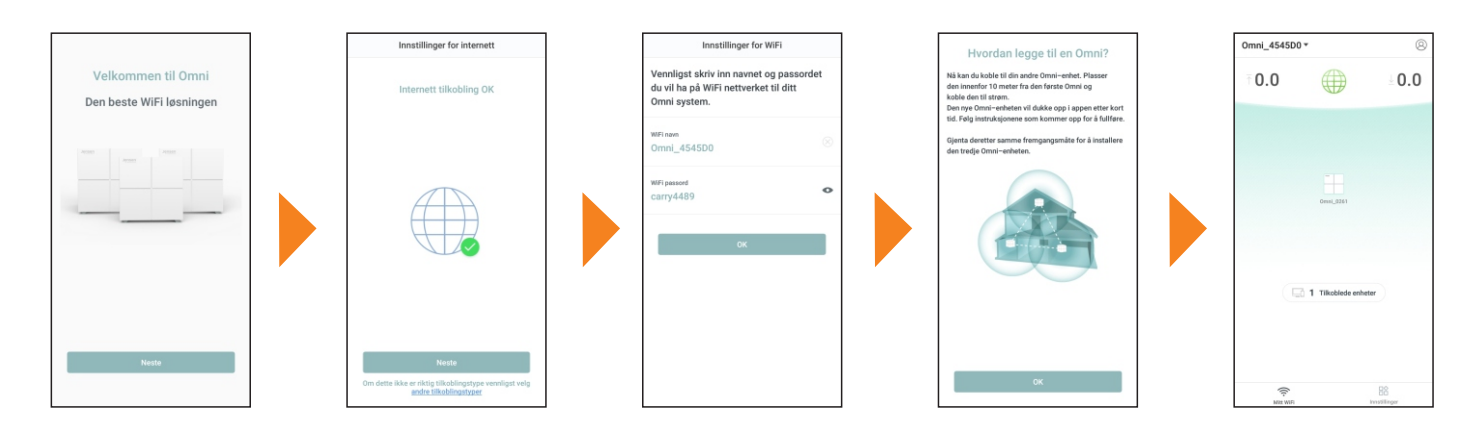

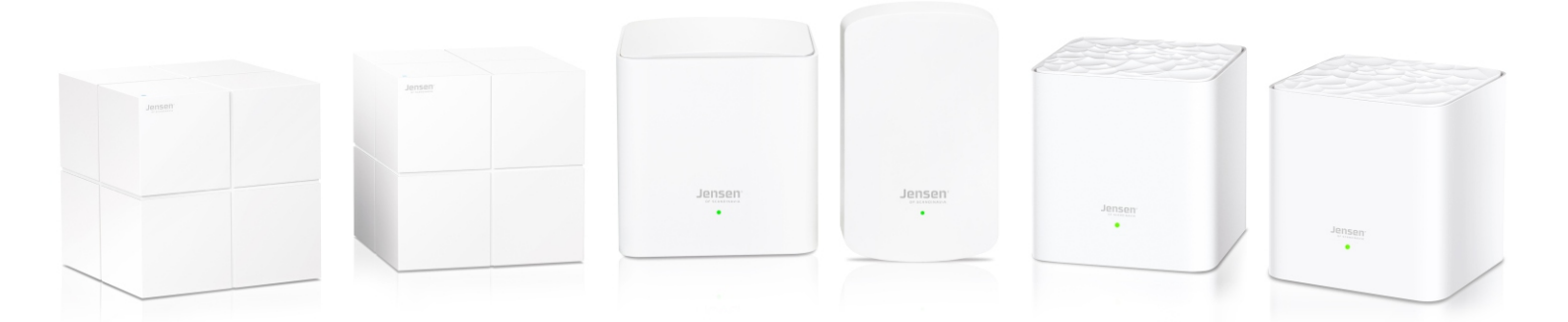

#### Legge til resterende Omni enheter

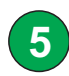

Legge til resterende Omni enheter (METODE A)

- A. Koble de resterende Omni enhetene til strøm.
- B. Åpne Omni WiFi app og la hovedmenyen være åpen
- C. Etter noen minutter vil du få opp melding om ny enhet funnet.
- D. Trykk Ja for å legge den til.

Gjenta dette til alle enhetene er lagt til.

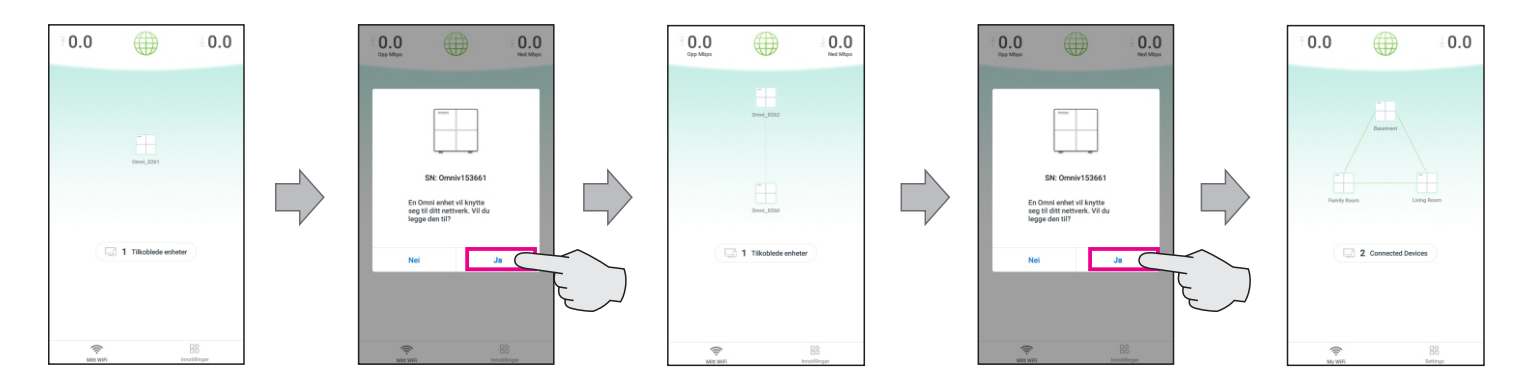

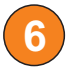

Legge til resterende Omni enheter (METODE B)

- A. Koble de resterende Omni enhetene til strøm.
- B. Åpne Omni WiFi app og trykk Innstillinger -> Legg til Omni
- C. Les av QR koden på Omni enheten du vil legge til og vent til den blir lagt til.

Gjenta dette til alle enhetene er lagt til.

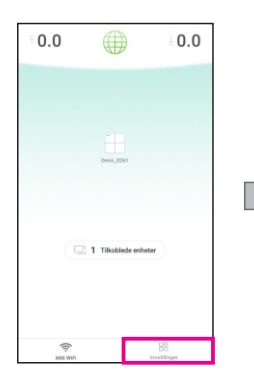

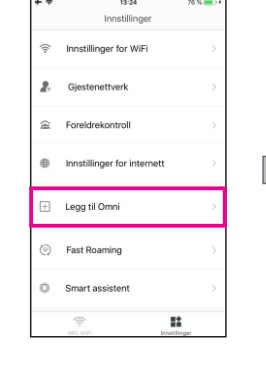

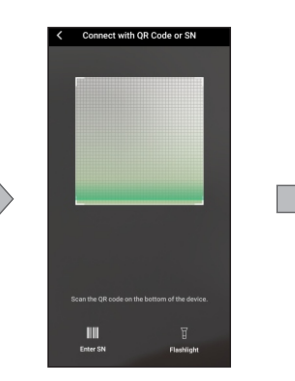

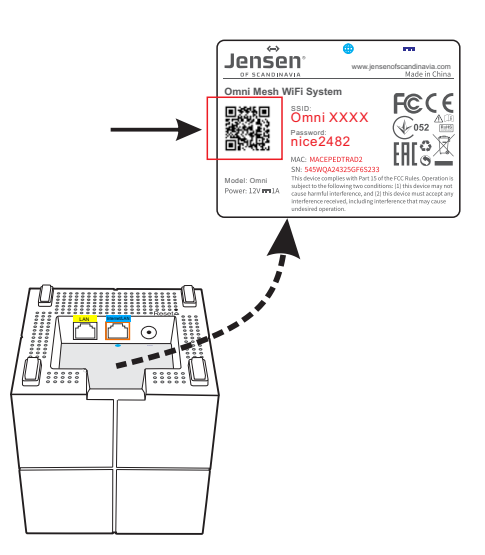

# **OMESHWI-Fi System**

by

### Jensen® of scandinavia

JensenScandinavia AS Dronning Mauds gate 15 0250 Oslo Norge

www.Jensenofscandinavia.com